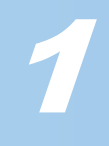

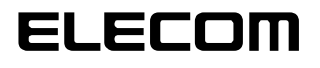

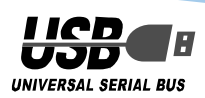

# CR-UK2 ソフトウェアコーザーズガイド

## はじめに

このたびは USB キー CR-UK2 をお買い上げいただき誠にありがとうございます。 本ソフトウェアユーザーズガイドでは、CR-UK2 を利用した機能の説明や利用方法につ いて説明しています。

あらかじめクイックセットアップを参照して、USB キーのドライバと G-Lock のインス トールとシリアル番号の入力を行い、USB キーが利用できる状態にしたうえでお読みく ださい。

シリアル番号とパスワードは忘れないようにしてください

ドライバのインストール時に入力したシリアル番号と設定したパスワードは忘れ ないようにしてください。

同じ製品(USB キー)であっても、シリアル番号とパスワードが異なる場合、G-Lock は異なる USB キーであると判断します。 そのため、 ロック機能が有効中の場合は、 新しい USB キーを購入してもロックが解除できません

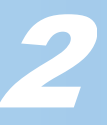

## もくじ

| はじめに ・・・・・・・・・・・・・・・・・・・・・・・                                           |
|------------------------------------------------------------------------|
| もくじ ・・・・・・2                                                            |
| USBキーで使えるPCロック機能とは? ・・・・・・・・・・・・・・・・・・・・・・・・3                          |
| シリアル番号とパスワードは忘れないようにしてください・・・・・・・・・・・・・・・・・・・・・・・3                     |
| G-Lockを操作するには、Administrator権限が必要です・・・・・・・・・・・・・・・・・・・・・・・・・・・・・・・・・・・・ |
| PCロック機能を使う ・・・・・・・・・・・・・・・・・・・・・・・・・・・・・・・・・・・・                        |
| G-Lockのバージョンを表示する ・・・・・・・・・・・・・・・・・・・・・・・・・・・・・・・・・・・・                 |
| 合鍵をつくるには ・・・・・・・・・・・・・・・・・・・・・・・・・・・・・・・・・・・・                          |
| G-Lockをアンインストールする ・・・・・・・・・・・・・・・・・・・・・・・・・・・・・・・・・・・・                 |
| こまったときは ・・・・・・                                                         |

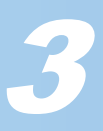

## USB キーで使える PC ロック機能とは?

USB キー CRE-UK2 では、PC ロック機能が使えます。

USB キーをパソコンから取り外すとすぐにスクリーンセーバーが起動し、何も操作を受け付けません。再び USB キーをパソコンに接続すると、スクリーンセーバーが解除されます。

PCロックを有効にし、さらにUSBキーを接続していない状態でパソコンを起動すると、 パソコン起動後すぐにスクリーンセーバーが起動します。

USB キーを設定するときは、Administrator の権限を持つユーザーでログインしてください。

#### シリアル番号とパスワードは忘れないようにしてください

ドライバのインストール時に入力したシリアル番号と設定したパスワードは忘れない ようにしてください。

同じ製品(USB キー)であっても、シリアル番号とパスワードが異なる場合、G-Lock は 異なる USB キーであると判断します。そのため、ロック機能が有効中の場合は、新し い USB キーを購入してもロックが解除できません。

USB キーをなくしてしまったり、合鍵を作ることで複数の人数で USB キーを有効にし たいときなど、同じ機能を持つ USB キーを複製できます。USB キーを複製するにはシ リアル番号とパスワードが必要です。必ず忘れないようにしてください。 USB キーを複製する方法については、「合鍵をつくるには」を参照してください。

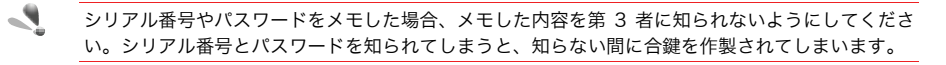

#### G-Lock を操作するには、Administrator 権限が必要です

G-Lock を操作するには、Administrator 権限を持ったユーザーでパソコンにログオン しておくことが必要です。

#### Administrator とは...

Administrator とは、アドミニストレータと読み、パソコンの管理者(権限)のことを指します。

パソコンのファイルを削除したり、新しい周辺機器をパソコンに追加するときにドライ バをインストールするなど、さまざまな権限が付与されています。

Administrator 以外の制限された権限が設定されているユーザーでは、G-Lock が操作 できないことはもちろん、周辺機器のインストールができません。G-Lock を操作する には、Administrator 権限を持ったユーザーでパソコンにログオンしておくことが必要 です。

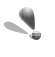

日常的に操作するユーザーを Administrator 権限を持つユーザーに設定しておくと、使用するパソ コンに対して、制限なくいつでもどのようにでも設定変更が可能になります。便利なのですが、離席 中に第 3 者がパソコンを操作して悪用するなどのリスクが発生します。

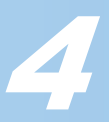

## PC ロック機能を使う

USB キーをパソコンから取り外したときに、パソコンをスクリーンセーバーにして操作を 受け付けなくして他人の操作を防ぎます。

USB キーをパソコンに接続するまではスクリーンセーバーが解除されません。 パソコンから離れるときに USB キーを抜いておくと、離席中知らないうちにパソコンを操 作される危険がありません。また、表示するスクリーンセーバーを選択できるため、表示中 の画面をのぞき見されることもありません。

- Windows®XP/2000 の場合は、管理者(Administrator)権限を持つユーザアカウントでWindowsに ログオンしてください。
  - ✓本製品をパソコンのUSBポートに接続します。
  - **2** タスクトレイに表示されているG-Lockアイコンをダブルクリックします。

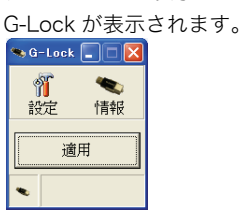

**3 <u>育</u> ボタンをクリックします。** 

| 設定画面か表示されます。 |   |
|--------------|---|
| *> 設定        | X |
| +            |   |
| キーの石林        | - |
| - PCロック      | - |
|              |   |
|              |   |
|              |   |
|              |   |
|              |   |
|              |   |
|              |   |
|              |   |
|              |   |
| OK キャンセ      | i |

4 「PCロック」チェックボックスをチェックします。

| 🁒 設定     |                                                                       |                                                                                                    |
|----------|-----------------------------------------------------------------------|----------------------------------------------------------------------------------------------------|
| キーの名称    |                                                                       |                                                                                                    |
| □PCロック ● |                                                                       | ――― PC ロックの機能を有効にします。                                                                                                    |
| PC ロック   | USB キーをパソ<br>が起動し、何も操<br>に接続すると、ス<br>PC ロックを有効<br>パソコンを起動<br>バーが起動します | コンから取り外すとすぐにスクリーンセーバー<br>作を受け付けません。 再び USB キーをパソコン<br>スクリーンセーバーが解除されます。<br>にし、さらに USB キーを接続していない状態で<br>すると、パソコン起動後すぐにスクリーンセー |

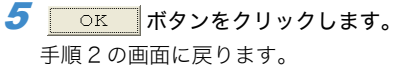

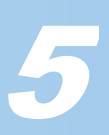

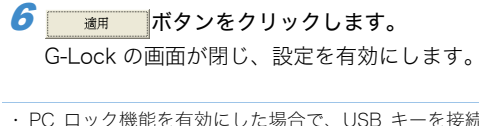

・PC ロック機能を有効にした場合で、USB キーを接続せずにパソコンを起動すると、起動後はす ぐにスクリーンセーバーの状態になります。

 スクリーンセーバーの種類は、コントロールパネルにある画面のプロパティのスクリーンセー バータブで変更できます。

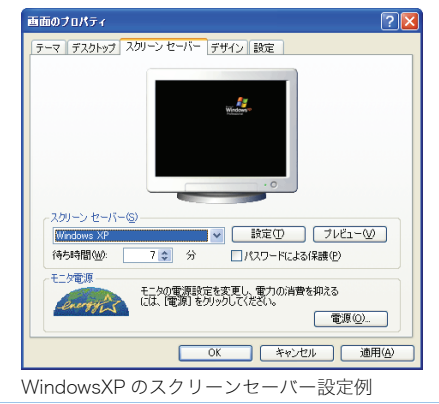

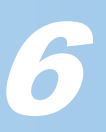

## G-Lock のバージョンを表示する

G-Lock のバージョンを表示します。

- Windows®XP/2000 の場合は、管理者(Administrator)権限を持つユーザアカウントでWindowsに ログオンしてください。
  - 1 本製品をパソコンのUSBポートに接続します。
  - **2** タスクトレイに表示されているG-Lockアイコンをダブルクリックします。

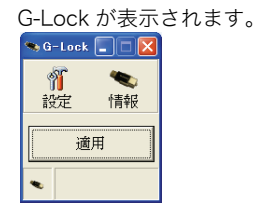

3 M ボタンをクリックします。 情報画面が表示されます。

| 4 | バージョン                     | /情報を確認でき                   | ます。                      |
|---|---------------------------|----------------------------|--------------------------|
|   | 情報                        |                            |                          |
|   |                           | <b>1</b>                   |                          |
|   | G-:                       | Lock Version 1.06.28       |                          |
|   |                           | OK                         |                          |
| 5 | OK<br>情報画面を               | <b>ボタンをクリッ</b><br>閉じ、手順2の  | <b>クします。</b><br>画面に戻ります。 |
| 6 | <sub>適用</sub><br>G-Lock の | <b>ボタンをクリッ</b><br>画面が閉じます。 | クします。                    |

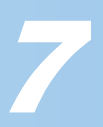

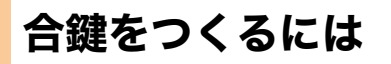

USB キーをなくしてしまったり、合鍵を作ることで複数の人数で USB キーを有効にしたいときなど、同じ機能を持つ USB キーを複製できます。 USB キーを複製するにはシリアル番号とパスワードが必要です。

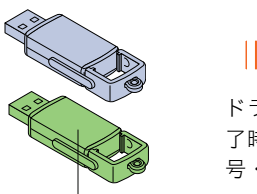

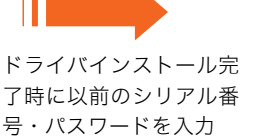

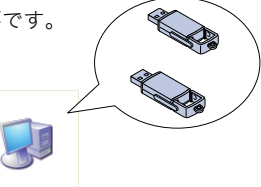

G-Lock は同じ USB キー と認識します

マイ コンピュータ

後から購入した USB キー

1 マスターキー(合鍵のための複製元となるキー)用のシリアル番号およびパスワード を用意します。

 $m{2}$  新しいUSBキーを購入します。

 一度もパソコンヘインストールされたことのない、新しい USB キーが必要です。KeyID は、一度入 力すると変更できません。必ず KeyID を入力していない USB キーをご用意ください。

3 PCロック機能が有効になっている場合であれば、設定を解除し、Windowsを終了 します。

マスターキーをパソコンから取り外していても、パソコンが使用できる状態にしてください。

- 4 マスターキーをパソコンから取り外します。
- 乞 手順2で購入した新しいUSBキーをパソコンに接続し、Windowsを起動します。
- Windows®XP/2000 の場合は、管理者(Administrator)権限を持つユーザアカウントでWindowsに ログオンしてください。

> シリアル番号の入力画面が表示されます。手順1で用意したマスターキー(合鍵のための複製元となるキー)用のシリアル番号およびパスワードを入力します。

手順2で購入した新しい USB キーに添付しているシリアル番号は使用しません。

8 OKボタンをクリックします。

これで、USB キーの合鍵が作成できました

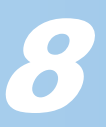

## G-Lock をアンインストールする

G-Lock をアンインストールする方法について説明しています。

- 使用するパソコンにネットワーク経由でログインするドメインユーザーについて、G-Lock をインストールできますが、アンインストールはできません。
   G-Lock をアンインストールするときは、ネットワーク経由ではなく、アンインストールするパソコンを管理者が直接操作してください。
  - **1** パソコンにUSBキーを接続します。
  - WindowsXPをお使いの場合は「スタート」-「コントロールパネル」の順に選択します。WindowsXP以外の場合は「スタート」-「設定」-「コントロールパネル」の順に選択します。 コントロールパネルが表示されます。
  - 3 「プログラムの追加と削除」をクリック(WindowsXP以外の場合はダブルクリック)します。
    - プログラムの追加と削除が表示されます。

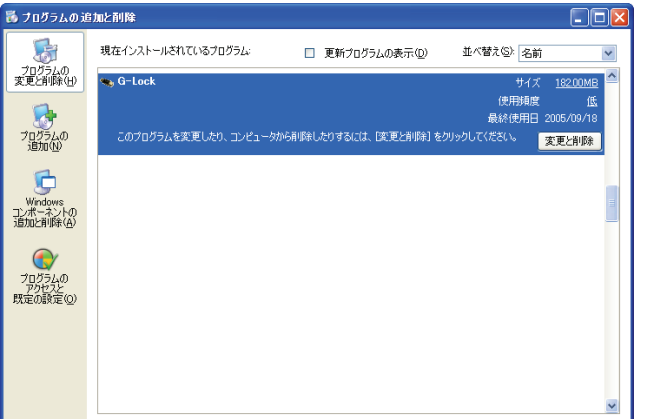

4 リストから「G-Lock」を選択し、変更ば
10
歳

7 (第回)ボタンをクリックします。

確認の画面が表示されます。

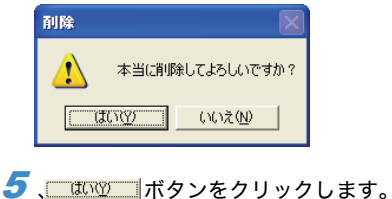

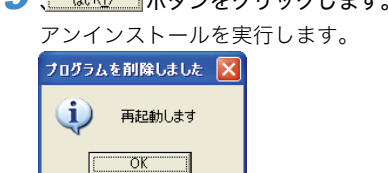

パソコンが再起動します。

これで、G-Lock をアンインストールできました。

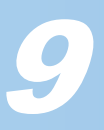

### こまったときは

USB キーをご利用になるときのよくある質問についてまとめています。

USB キーをなくしてしまいました。

新しい USB キーをご購入いただき、以前の USB キーのシリアル番号とパスワード を使用してください。詳しくは、「合鍵をつくるには」を参照してください。

USB キーを紛失してしまったときの用心のためにも、シリアル番号とパスワードは忘れないようにしてください。また、シリアル番号やパスワードをメモした場合、メモした内容を第3者に知られないようにしてください。

(以前の USB キーで使用していた)パスワードを忘れてしまった場合、新しい USB キーは、以前の USB キーとして複製できますか? いいえ、以前の USB キーのシリアル番号やパスワードを忘れてしまった場合は、 USB キーを複製できません。

#### インストールしたときと異なる USB ポートに接続すると、インストール画面が表示 されてしまいます。

USB の仕様により、同じパソコンでも違う USB ポートに USB キーを初めて接続し たときは、USB キーのインストール画面が表示されてしまいます。 あらかじめ USB キーを管理・設定する方がパソコンのすべての USB ポートに USB キーを接続し、認識させておくことをおすすめします。

パスワードを入力せず、シリアル番号だけで USB キーを使用できますか? はい、使用できます。パスワードを忘れてしまう心配があるときはシリアル番号だ けでも運用できます。セキュリティーのためにも、シリアル番号とパスワードの両 方を使用して運用することをおすすめします。

インストール終了後、USB キーが使用できません。 正しくドライバをインストールできたか確認してください。 わからない場合は、一度アンインストールを実行して、再度インストールしてくだ さい。

正しい USB キーを接続しているのにもかかわらず、PC ロック機能を有効にしてパ ソコンを再起動すると、パソコンがロックされてしまいました。 USB ハブに USB キーを接続していませんか? USB ハブではなく、パソコンの USB ポートに直接接続して使用してください。 パソコンの USB ポートに USB キーを接続して、Windows を再起動してください。

USB キーのインストールが完了しているパソコンに USB キーを接続しましたが、 USB キーのパスワードやシリアル番号の入力が要求されません。どうでしてですか USB キーのパスワードやシリアル番号の情報は、USB キーに保存されます。 このため一度設定したパスワードやシリアル番号はパソコンが変わっても再度入力 を要求されることはありません。

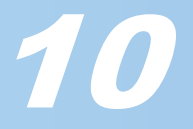

他のパソコンで USB キーは使えますか? はい、使用できます。使いたいパソコンにドライバと G-Lock をインストールして ください。

USB キー CR-UK2 ソフトウェアユーザーズガイド 発行 エレコム株式会社 2005 年 10 月 20 日 第 1 版 ©2005 ELECOM Corporation. All rights reserved.

CR-UK2 ソフトウェアユーザーズガイド